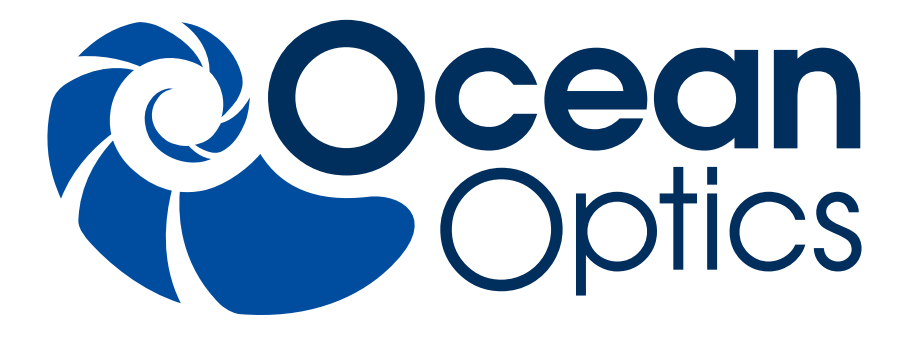

# ACCUMAN SR-510 Pro

中文使用手册 Document: SR510P-0201-011

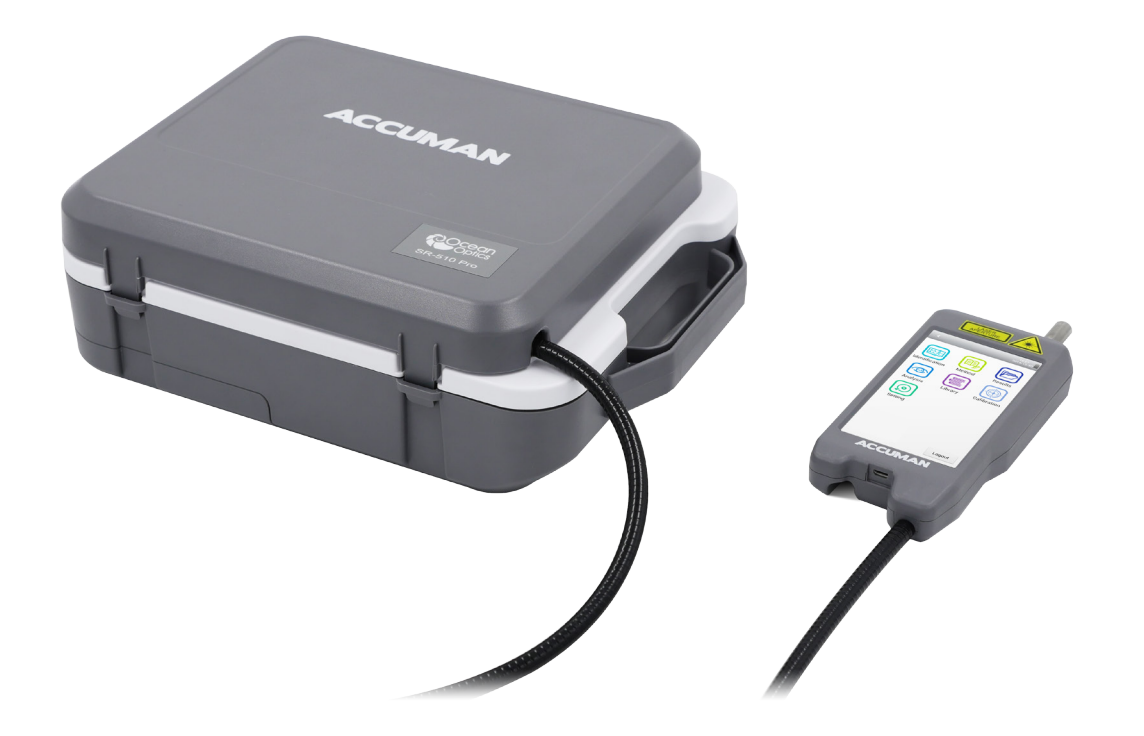

# A HALMA COMPANY

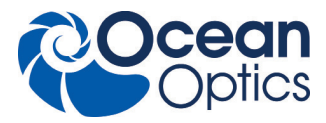

目录

| 激光安全・・・・・・・・・・・・・・・・・・・・・・・・・・・・・・・・・・・・                            | 3                                                                                                    |
|---------------------------------------------------------------------|----------------------------------------------------------------------------------------------------|
| 第一章 简介・・・・・・・・・・・・・・・・・・・・・・・・・・・・・・・・・・・・                          | ••••5                                                                                                    |
| 1.1 配置和组件・・・・・・・・・・・・・・・・・・・・・・・・・・・・・・・・・・・・                       | • • • • • • 6                                                                                                    |
| 1.2 技术规格 ・ ・ ・ ・ ・ ・ ・ ・ ・ ・ ・ ・ ・ ・ ・ ・ ・ ・ ・                      | 8                                                                                                    |
| 1.3 拉曼简介・・・・・・・・・・・・・・・・・・・・・・・・・・・・・・・・・・・・                        | 9                                                                                                    |
| 第二章 安装和使用・・・・・・・・・・・・・・・・・・・・・・・・・・・・・・・・・・・・                       | 10                                                                                                    |
| 2.1 快速启动・・・・・・・・・・・・・・・・・・・・・・・・・・・・・・・・・・・・                        | 11                                                                                                    |
| 2.2 样本分析配置・・・・・・・・・・・・・・・・・・・・・・・・・・・・・・・・・・・・                      | • • • • • 13                                                                                                    |
| 2.3 操作说明 ・ ・ ・ ・ ・ ・ ・ ・ ・ ・ ・ ・ ・ ・ ・ ・ ・ ・ ・                      | 14                                                                                                    |
|                                                                     |                                                                                                    |
| 第三章 标准操作流程 ・・・・・・・・・・・・・・・・・・・・・・・・・・・・・・・・・・・・                     | 24                                                                                                    |
| <b>第三章 标准操作流程</b> ・・・・・・・・・・・・・・・・・・・・・・・・・・・・・・・・・・・・              | · · · · · · 24<br>· · · · 25                                                                                                    |
| <ul> <li>第三章 标准操作流程・・・・・・・・・・・・・・・・・・・・・・・・・・・・・・・・・・・・</li></ul>   | · · · · · · · 24<br>· · · · · · · 25<br>· · · · · · · 26                                                                                                    |
| <ul> <li>第三章 标准操作流程 · · · · · · · · · · · · · · · · · · ·</li></ul> | · · · · · · · 24<br>· · · · · · · 25<br>· · · · · · · 26                                                                                                    |
| 第三章 标准操作流程····································                      | <ul> <li>· · · · · · · · 24</li> <li>· · · · · · · 25</li> <li>· · · · · · · · 26</li> <li>· · · · · · · 28</li> <li>· · · · · · · 29</li> </ul>                                                                               |
| <ul> <li>第三章 标准操作流程 · · · · · · · · · · · · · · · · · · ·</li></ul> | <ul> <li>· · · · · · · · · 24</li> <li>· · · · · · · 25</li> <li>· · · · · · · 26</li> <li>· · · · · · · 28</li> <li>· · · · · · · 29</li> <li>· · · · · · 30</li> </ul>                                                       |
| <ul> <li>第三章 标准操作流程 · · · · · · · · · · · · · · · · · · ·</li></ul> | <ul> <li>· · · · · · · · · 24</li> <li>· · · · · · · · 25</li> <li>· · · · · · · · 26</li> <li>· · · · · · · · 28</li> <li>· · · · · · · 29</li> <li>· · · · · · · 30</li> <li>· · · · · · · 34</li> </ul>                     |
| 第三章 标准操作流程                                                          | <ul> <li>· · · · · · · · · 24</li> <li>· · · · · · · 25</li> <li>· · · · · · · 26</li> <li>· · · · · · · 28</li> <li>· · · · · · · 28</li> <li>· · · · · · · 30</li> <li>· · · · · · · 34</li> <li>· · · · · · · 35</li> </ul> |

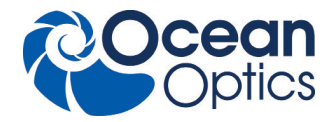

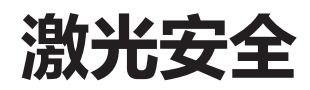

本设备仅供经过培训的人员使用。未按照本手册的规定使用、控制、设置或操作设备,可能会导致激光辐射造成伤害。

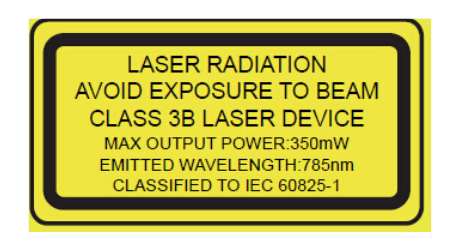

SR-510 Pro 拉曼光谱仪中激光器等级为 class IIIB。测量时,近红外激光(785nm)发射最大功率可达 350mW。操作该设备 人员必须接受过激光安全培训。

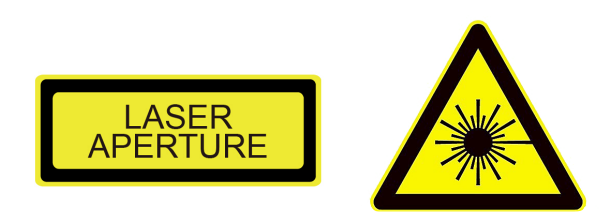

注意:激光发射位置处标有激光警示标识。严禁用肉眼直视激光,并不得将激光指向任何人。SR-510 Pro 不得用于测量热敏 感材料,包括"黑"火药、叠氮化银(silver azide)、火柴头、黑色塑料、乳胶涂料以及硬纸板等,该类材料会吸收激光能量而自燃。

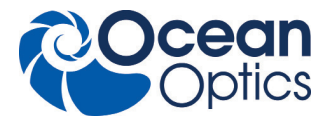

# 标称光学伤害距离的计算

肉眼直接暴露在 Class IIIB 激光束的标称光学伤害距离(NOHD)内,肉眼会有灼伤危险。使用该设备时严禁直视激光。SR-510 Pro(785nm)IEC-60825-1《激光产品的安全》(2007 年第二版)规定。

### 通用公式

N.O.H.D. = 
$$\frac{\sqrt{\frac{4*P}{\pi*M.P.E.}} - a}{\phi}$$

N.O.H.D. =35 cm (14 inches.)

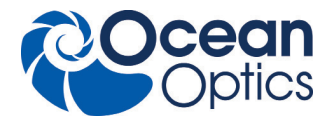

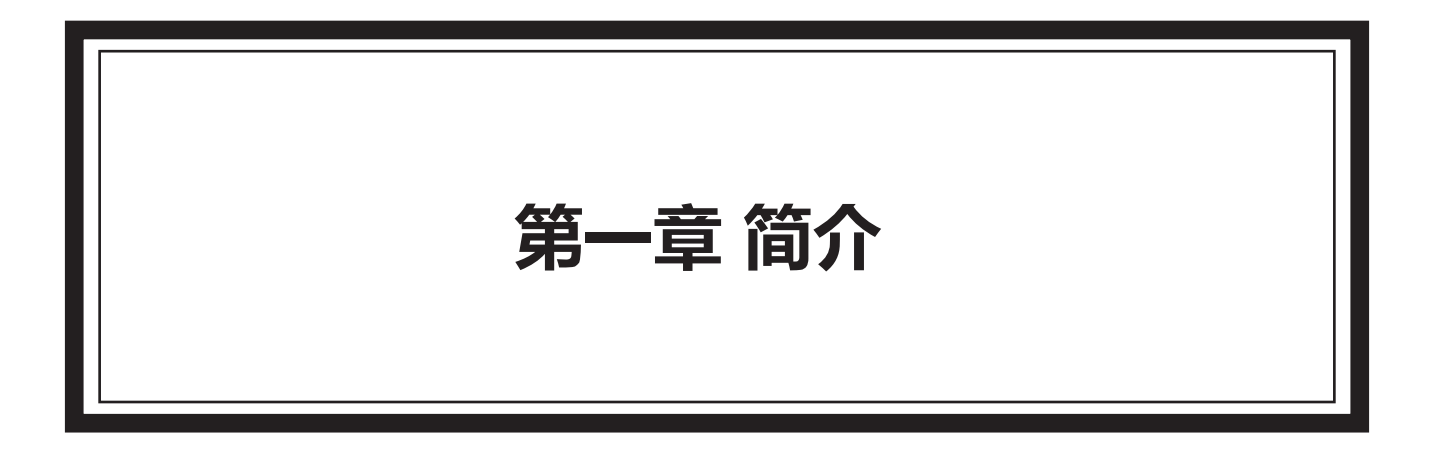

# 目录

| 1.1 仪器组成及配 | 置 | • | • | • | • | • | • | • | • | • | • | • | • | • | • | • | • | • | • | • | • | • | • | • • |   |   |   |   | • | • |   |   | • | • | • | • | • | • | • | • | • | 6 |
|------------|---|---|---|---|---|---|---|---|---|---|---|---|---|---|---|---|---|---|---|---|---|---|---|-----|---|---|---|---|---|---|---|---|---|---|---|---|---|---|---|---|---|---|
| 1.2 技术规格・・ |   |   |   |   | • | • | • | • |   |   | • |   |   |   |   |   | • | • |   | • | • | • | • | •   | • | • | • | • | • |   | • | • | • | • | • | • | • | • | • | • | • | 8 |
| 1.3 拉曼光谱简介 | • | • | • | • | • |   | • | • | • | • | • | • | • | • | • | • | • |   | • | • | • | • | • | •   | • | • | • | • | • | • | • | • | • | • | • | • | • | • | • | • | • | 9 |

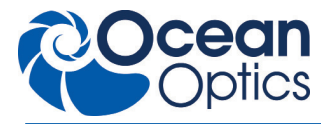

# 1.1 仪器组成及配置

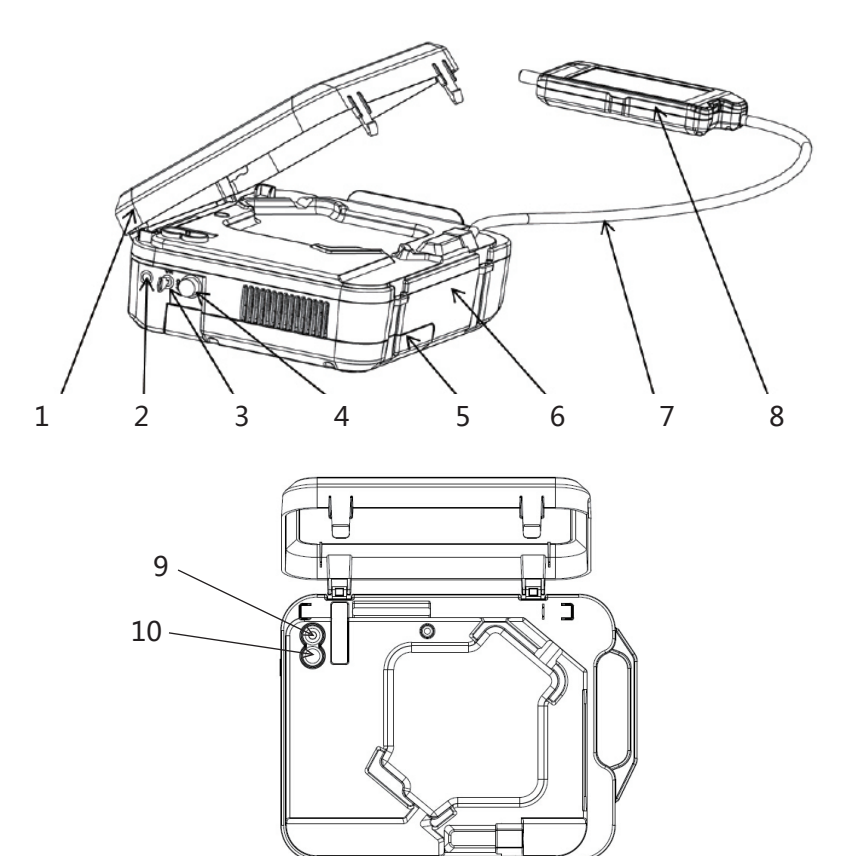

| 序号 | 组件名称          | 说明                                                       |
|----|---------------|----------------------------------------------------------|
| 1  | 保护盖           | 保护盖用于收纳和保护操作手柄及光纤,具有打开和关闭两种状态。                           |
| 2  | 开机 / 关机按钮     | 单击按钮开机 , 开机后按钮蓝色环形指示灯亮起 ; 长按按钮超过 3 秒后仪器关机 ,<br>关机后指示灯熄灭。 |
| 3  | 激光锁           | 激光锁是开启和关闭激光的物理锁。钥匙开关位置详见机器外壳指示贴。                         |
| 4  | 20-24VDC 电源插口 | 电源插口用于连接适配器进行锂电池充电或直接由 AC 供电使用。                          |
| 5  | 电池壳           | 打开电池盖可以更换系统锂电池,详见 5.1 维修。                                |
| 6  | 主机            | 系统主要部件置于主机内。                                             |

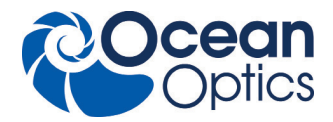

| 7  | 光纤   | 光纤用于传输激光和 Raman 光谱信号;光纤外的黑色波纹管可以保护光纤,避<br>免光纤受损折断。 |
|----|------|----------------------------------------------------|
| 8  | 操作手柄 | 操作手柄上具有可发射激光的拉曼探头和以及供操作仪器的触摸显示屏。                   |
| 9  | 探头帽  | 固体及粉末测量探头帽 , 用以保证激光发射和采集光谱的位置。                     |
| 10 | 校准帽  | 校准帽,用于仪器日常波数自校准使用。                                 |

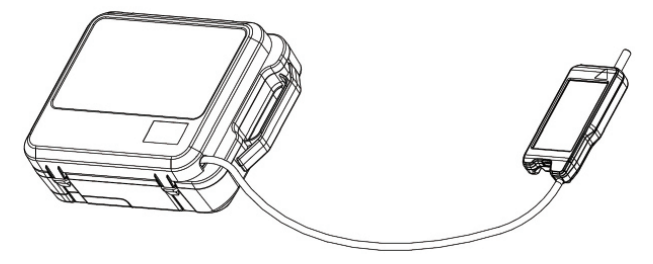

移动操作时,请盖上保护盖。

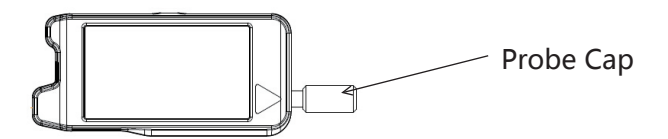

该图示意探头帽 / 校准帽与操作手柄的连接点。

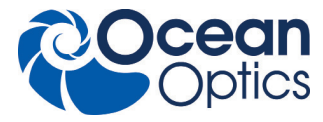

# 1.2 技术规格

## 光学参数

| 激发波长   | 785nm±0.5nm                      |
|--------|----------------------------------|
| 输出激光功率 | 350 mW Max, 功率十档可调               |
| 光谱范围   | 200-3000 cm <sup>-1</sup> ( 可选 ) |
| 光谱分辨率  | 5-9 cm <sup>-1</sup> (依据波段选择)    |
| 光斑直径   | 0.2~2mm                          |
| 工作距离   | NA=0.22 WD 7.5mm                 |

### 电学参数

| 检测器   | TEC 背照减薄型面阵 CCD, -15℃    |
|-------|--------------------------|
|       | 4.5" LCD 触摸屏             |
|       | 分辨率:1280X720             |
| 条码扫描  | 支持 1D , 2D 条码            |
| 数据传输  | WiFi , USB 2.0           |
| 山洲公司  | 10.8V , 8.8Ah , 97Wh     |
|       | 工作时间 >5 小时               |
| 山海洋型路 | 输入:110/220 VAC(50/60 Hz) |
|       | 输出:20VDC 8A(Max)         |

## 物理参数

|      | 29cm×22cm×10cm ( 主机 )     |
|------|---------------------------|
|      | 15.5cmx7.4cmx2.5cm (操作手柄) |
| 光纤长度 | 1m                        |
| 重量   | 3.8kg( 主机 )               |
| 工作温度 | 0-40°C                    |

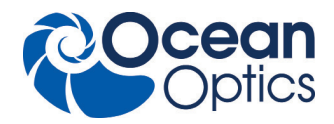

### 1.3 拉曼光谱简介

拉曼光谱,以印度科学家 C.V. 拉曼的名字命名,是一项用于检测分子的振动模式、旋转模式和其他低频模式的光谱技术。该项技术是单色光的非弹性散射或拉曼散射。其中,单色光通常包括可视光、近红外光或紫外光系统中的分子振动、声子或其他激发作用于激光,从而造成激光光子能量增加或减少。通过这些能量的变化,可得知系统中振动模式的情况。红外光吸收光谱也能得到类似信息,但两者所得数据结果是互补的。

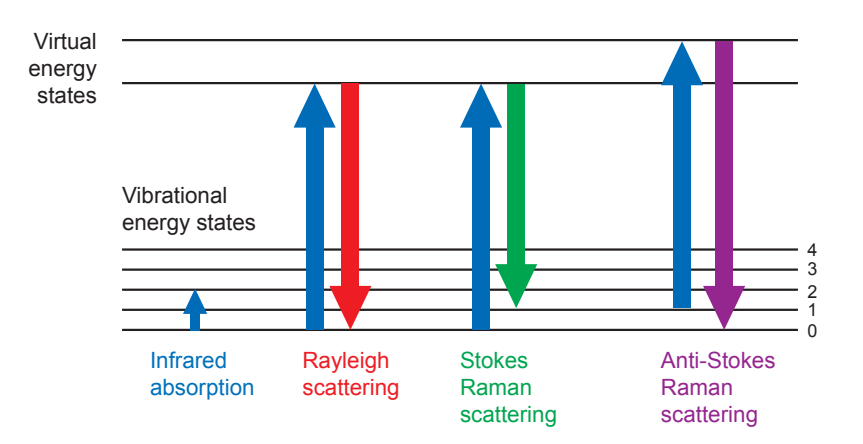

通常情况下,利用一束激光照射样品,照射点所折射的光被透镜收集,并送至分光仪进行分光。弹性瑞利散射导致一部分光 的波长接近激光波长,该部分会被分光过滤,而剩余的光将被到达光学探头。

通常,自发性的拉曼散射非常微弱。因此,对拉曼光谱学而言,很难将微弱的非弹性散射光与强度相对较高的瑞利散射激光分开。历史上,拉曼光谱仪利用全息光栅和多个分光阶段,以达到高度分光。过去,光电倍增管被应用于拉曼散射讯号的获得,但该方法耗时较长。而现代仪器普遍采用陷波滤光片或边缘滤波片去除激光干扰部分,并相应配备轴向透射(AT),车尔尼-特纳型(CT单色)或基于傅里叶变换(FT)的光谱仪和 CCD 探测器。

如今,已经有许多种先进的拉曼光谱技术得到应用,包括表面增强拉曼光谱、共振拉曼拉光谱、针尖增强拉曼光谱、偏极拉曼 光谱、受激拉曼光谱(类似于受激发射)、传输拉曼光谱、空间偏移拉曼光谱以及高阶拉曼光谱。

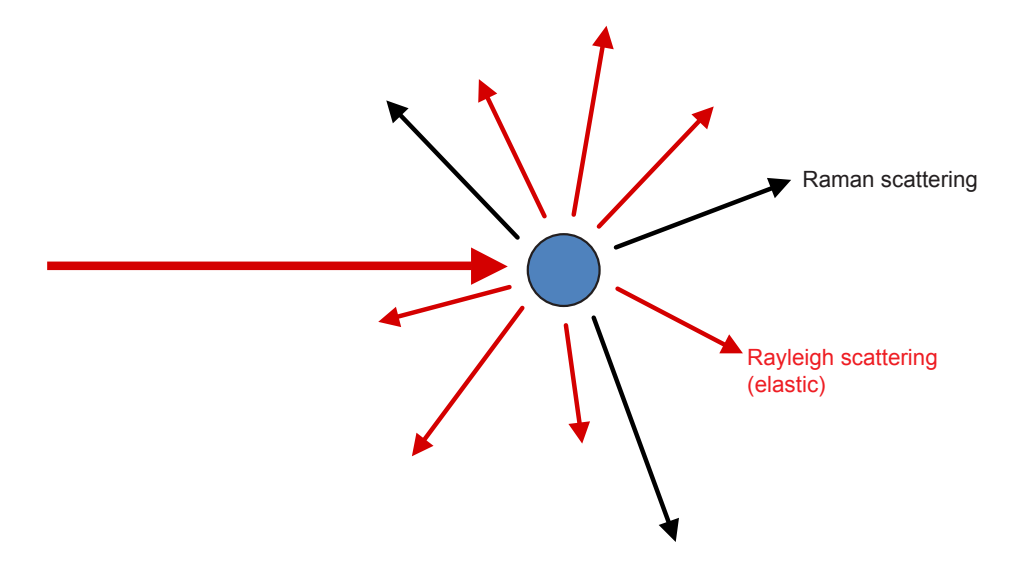

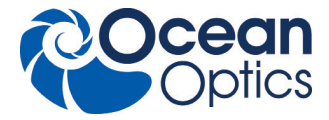

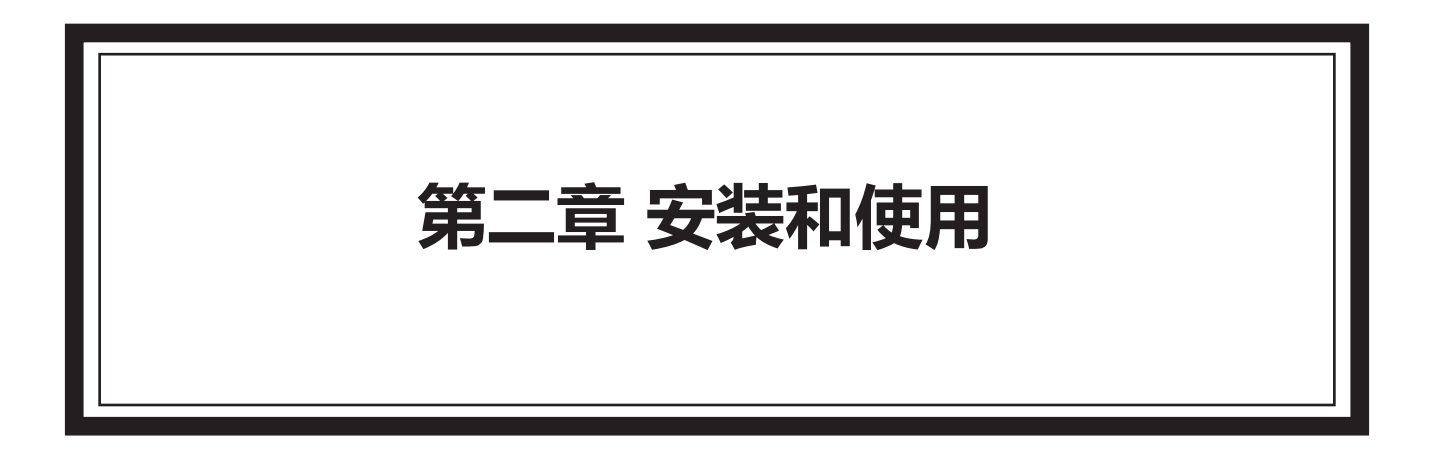

# 目录

| 2.1 快速启动・ | •  | • | • | • | • | • | • | • | • | • | • | • | • | • | • | • | • | • | • | • | • | • | • | • | • | • | • | • | • • | • | • |   | • |   | • | • | • | • | • | • | • | • | 11 |
|-----------|----|---|---|---|---|---|---|---|---|---|---|---|---|---|---|---|---|---|---|---|---|---|---|---|---|---|---|---|-----|---|---|---|---|---|---|---|---|---|---|---|---|---|----|
| 2.2 样本分析配 | 置。 |   |   |   | • | • | • | • | • | • | • |   |   | • | • | • | • | • | • | • | • | • |   | • | • | • |   | • |     | • | • | • | • | • | • | • | • | • | • | • |   | • | 13 |
| 2.3 操作说明・ |    |   | • | • |   | • | • |   |   |   | • | • | • |   | • | • | • | • | • |   |   |   |   | • |   | • | • |   |     |   |   | • | • | • | • | • | • | • | • | • | • | • | 14 |

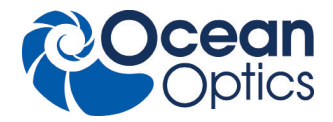

#### 2.1 快速启动

激光束照向样品时,样品中的物质将会被激发出拉曼散射光,光谱仪对该光谱进行采集,并通过与已经建立的拉曼数据库或 其他数据库进行比对和计算,最终可以识别该样品。光谱仪会自动保存结果,而数据则可通过迷你 USB 数据线或者 WiFi 至 PC 设备上,供以后管理和报告使用。

#### a. 启动 / 关闭

按下 On/Off 按钮 , 打开或关闭光谱仪。登录界面出现时 , 系统开始运行。 持续按 On/Off 按钮 3 秒钟 , 则会关闭光谱仪。 注意:光谱仪已经开启时 , 禁止再按 On/Off 按钮 , 否则光谱仪无法打开。

不论有无电源适配器(20-24VDC),均可使用光谱仪(没有适配器时,由电池供电)。与电源适配器连接后,电池会自动充电, 且光谱仪直接由电源适配器供电。

#### b. 激光锁

打开或关闭激光锁,会相应打开或关闭激光设备。 注意:有关激光锁打开/关闭的位置,请参照激光锁旁边的标签。 激光仅用于以下操作:校准、辨识、分析或建立方法/数据库。

#### c. 校准

请使用校准帽对设备进行校准,并使用核实的探头帽进行样品辨识/分析。有关详情,请参照第二章节第二部分。

#### d. 数据传输

请先将光谱仪的电脑软件安装至电脑上然后使用 Micro-USB 数据线或者 WiFi 将操作手柄与电脑连接进行数据 / 传输操作。 更多详情,请参考 AccuRam。

注意:在与 PC 连接前,请保证该设备处于开机状态。

#### d.1 与计算机连接

SR-510 Pro 可通过 Micro-USB 数据线或 Wifi 与计算机连接,通过 AccuRam 软件控制光谱仪采集光谱数据,实现分析和保存等功能。

#### d.2 USB 连接

请先将光谱仪的软件 AccuRam 或 RMVIEW 安装至计算机上,然后使用 Micro-USB 数据线将操作手柄与计算机连接。关于软件的具体操作和使用方法见第四章和第五章。

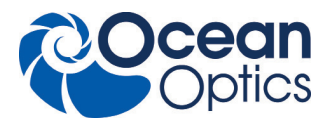

#### d.3 WiFi 连接

1) 查看当前计算机无线网络适配器的 TCP/IP 设置,将其设置成自动获取 IP 地址。

| Internet   | Protocol \       | /ersion 4 (TC         | P/IPv4) 属    | 랕性  |      |       |    |     |    | × |
|------------|------------------|-----------------------|--------------|-----|------|-------|----|-----|----|---|
| 常规         | 备用配置             |                       |              |     |      |       |    |     |    |   |
| 如果网<br>络系统 | 列络支持此功<br>计管理员处容 | b能,则可以获<br>获得适当的 IP i | (取自动指<br>设置。 | 派的丨 | P 设置 | 1. 否则 | 世, | 需要  | 从网 |   |
| •          | 自动获得 IP          | 地址(O)                 |              |     |      |       |    |     |    |   |
| 01         | 吏用下面的            | IP 地址(S):             |              |     |      |       |    |     |    |   |
| IP :       | 地址(I);           |                       |              |     |      |       |    |     |    |   |
| 子          | 呵掩码(U):          |                       |              |     |      |       |    |     |    |   |
| 识识         | 认网关(D):          |                       |              |     |      |       |    |     |    |   |
|            | 自动获得 DI          | NS 服务器地址              | E(B)         |     |      |       |    |     |    |   |
| 01         | 使用下面的            | DNS 服务器地              | 助止(E):       |     |      |       |    |     |    |   |
| 首          | 先DNS 服師          | 중묶풍(P):               |              |     |      |       |    |     |    |   |
| 音)         | 用 DNS 服约         | 3룹(A):                |              |     | •    |       |    |     |    |   |
|            | 退出时验证            | 设置(L)                 |              |     |      |       |    | 高级( | V) |   |
|            |                  |                       |              |     |      | 确定    |    |     | 取消 |   |

2) 打开无线网络列表,找到 Accuman 开头的无线网络名称 Accumanxxxxx,连接并输入密码。密码定义为:将 Accuman 字母用 Ocean 代替,再加后面字母以及数字。例如 Accuman1123F 的连接密码为 Ocean1123F。 3)Wifi 连接成功后,可通过 AccuRam 软件控制光谱仪。软件的具体使用方法见第五章。

注意:在与计算机连接前,请保证设备处于开机状态。如通过 USB 方式连接,还需正确安装设备驱动程序。

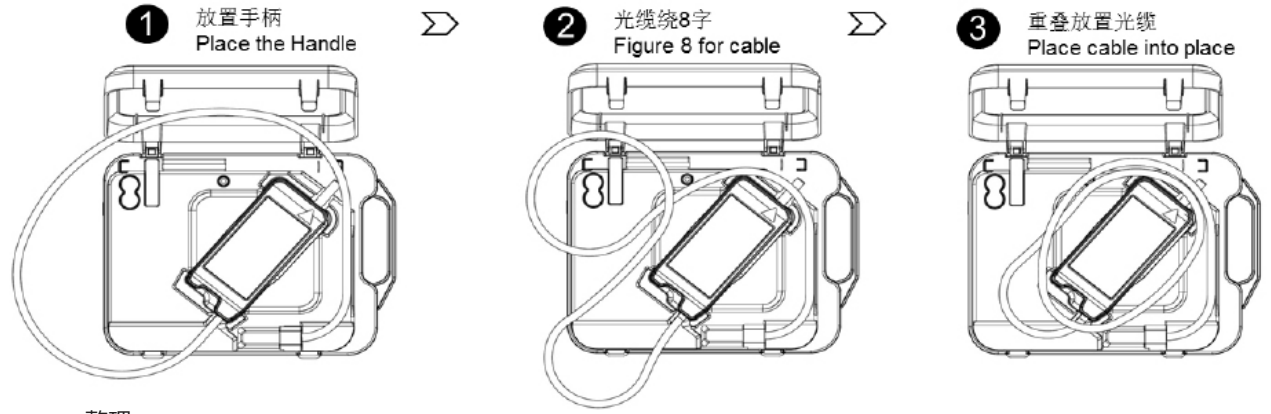

e. 整理

使用后,请按照下图对操作手柄和光纤电缆进行整理。

f. 电池充电

本产品内配有一块锂蓄电池,电池容量为10.8V、8.8AH。将电源适配器(20-24VDC)与电源输入端口连接,以便为电池充电。 电池电量从0%到100%的额定充电时间约为3.5小时。第一次充电,建议充电5小时。详情请参照第四章节第二部分。

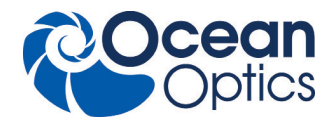

# 2.2 样本分析配置

# a. 安装校准帽

日常使用前,你会用到校准帽配件。校准帽内的拉曼标准材质(符合 ASTM 1840-96 标准)可保证拉曼频移的准确性。

### b. 安装探头帽

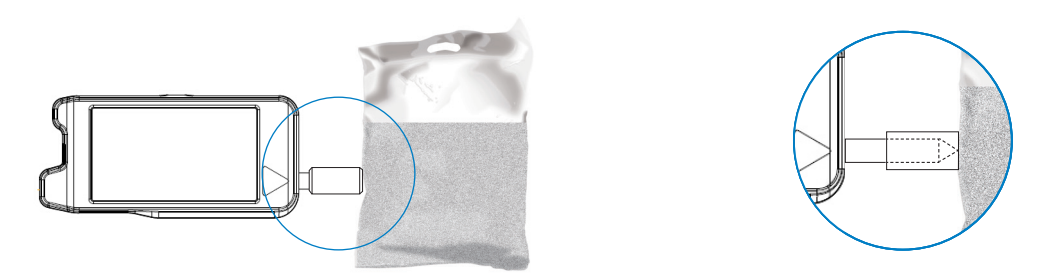

扫描袋中的粉末或直接扫描坚硬物质时,请使用探头帽组件。探头帽可保证光谱仪的激光辐射孔径与物质之间保持正确距离。

c. 取样提示

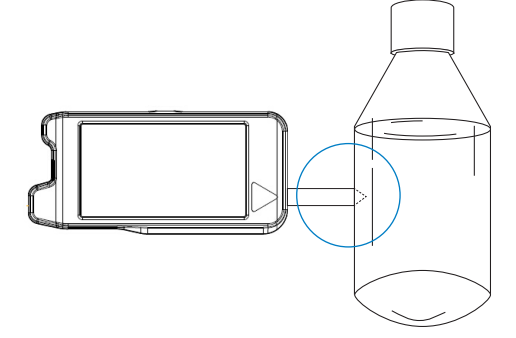

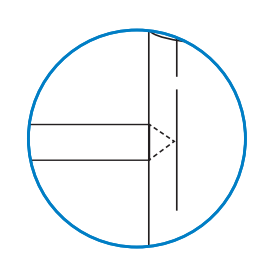

准确定位未知物体的激光焦点,是进行正确扫描的关键。该激光焦点是激光束的斑点,也是激光最为密集的地方,可产生最强的拉曼信号。位于该点前面或后面的区域,激光强度会稍微弱一些,导致信号偏弱,无法进行样品的辨识和分析。

注意:

当对瓶中液体物质进行辨识和分析时,请勿使用探头帽,而是直接用探头进行扫描。

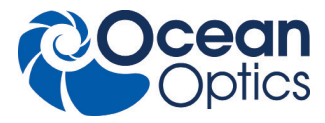

## 2.3 操作说明

# 登录界面

请输入用户名和密码,然后点击"登录"(Login),以登录系统。共有三个用户等级:管理员、工程师(技术员)和操作员。每个用户等级的操作权限,如下表所示。可访问相应用户等级界面。

(管理员初始登录帐号:admin,密码:admin123)

| 用户类型 | 权限                                                   |
|------|------------------------------------------------------|
| 操作员  | 选择方法<br>鉴定 & 校准<br>数据传输                              |
| 工程师  | 以上所有权限和<br>创建 / 管理方法<br>参数设置<br>创建 / 修改数据库<br>其他测试模式 |
| 管理员  | 不能进行测试<br>管理用户等级<br>升级软件                             |

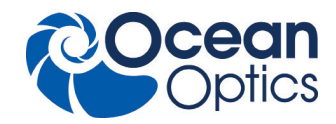

| SR-510 Pro | 11:03<br>2016/03/21 | SF | R-510 Pro | _     | 1<br>2016 | 6 |
|------------|---------------------|----|-----------|-------|-----------|---|
|            |                     |    |           |       |           |   |
|            |                     |    |           |       |           |   |
|            |                     |    |           |       |           |   |
|            | _                   |    | [         |       |           |   |
| 用户名        | _                   |    | 用户名       | admin |           |   |
| 密码         | _                   |    | 密码        | ••••• |           |   |
|            |                     |    |           |       |           |   |
| 修改<br>密码   | 登录                  | +  | 1         | 2     | 3         |   |
|            |                     | -  | 4         | 5     | 6         |   |
|            |                     | ,  | 7         | 8     | 9         | - |
|            |                     | 5  | *         | 0     | #         | ĺ |

输入正确的用户名和密码后,请检查"密码修改"(Password Change)框,然后点击"登录"(login)进入密码修改界面。输入两次新密码后,请点击"确认"(Confirm),以完成密码修改。密码修改后,如需进入主菜单,需重新输入新密码。

管理员界面

| R-510 Pro                      | 11:02<br>2016/03/21 | 〈 用户 | 管理  |  |
|--------------------------------|---------------------|------|-----|--|
|                                |                     | 名称   | 分组  |  |
|                                | $\bigcirc$          | user | 操作员 |  |
| 理 日志                           | 系统设置                | demo | 工程师 |  |
|                                |                     |      |     |  |
|                                |                     |      |     |  |
|                                |                     |      |     |  |
|                                |                     |      |     |  |
|                                |                     |      |     |  |
|                                |                     |      |     |  |
| -版本:050.302.03<br>识别号:QEPB0725 |                     |      |     |  |

点击 "用户管理" (User Management), 进入用户管理界面。在该界面, 可创建、删除、冻结 / 激活和重置用户账号。

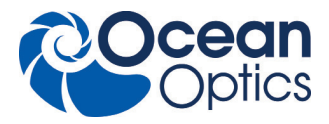

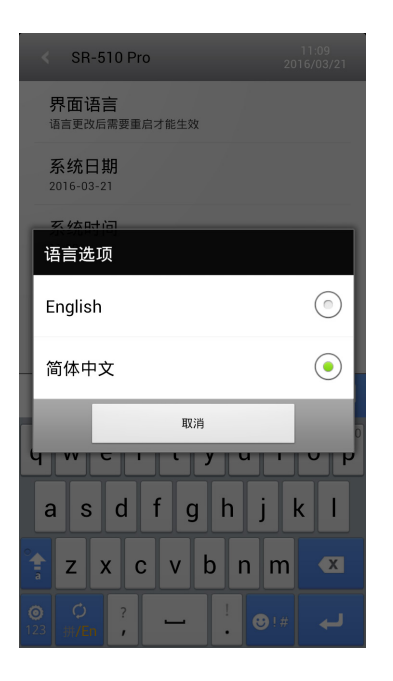

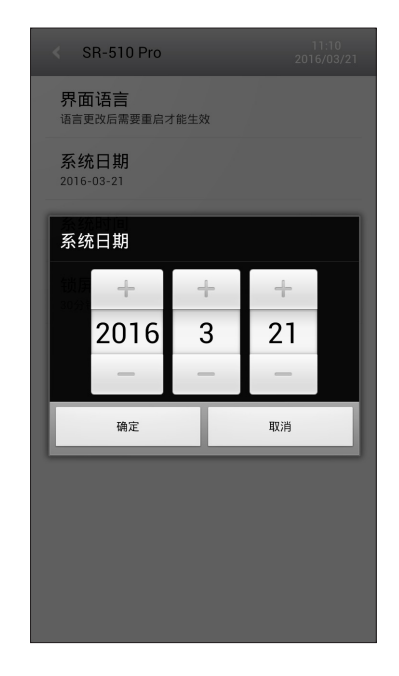

点击"登录"(Log),进入系统登录界面。系统会对所有用户的所有操作做记录。

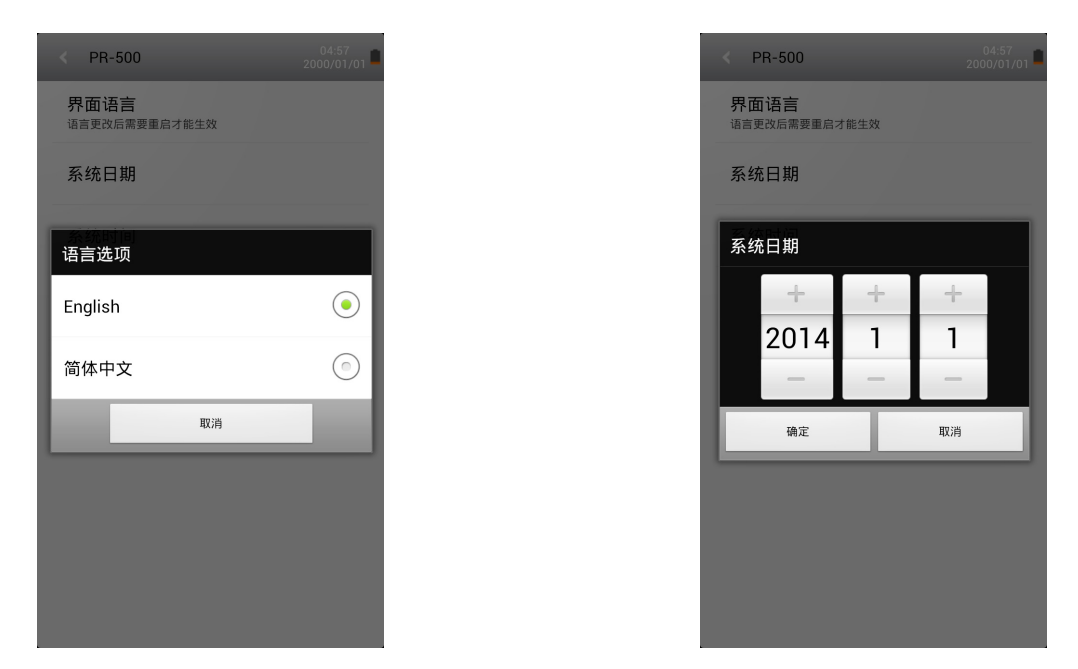

点击"系统设置"(System setting),进入系统设置界面。在该界面,可对系统语言、日期和时间进行设置。只有管理员可对系统语言、日期和时间进行设置。系统语言包括英语和简体中文。

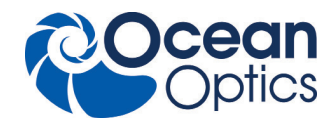

# 主菜单界面

| < SR-510 Pro                | 11:12<br>2016/03/21 | < SR-510 F | ro  | 11:16<br>2016/03/21 |
|-----------------------------|---------------------|------------|-----|---------------------|
| 鉴定<br>た<br>法<br>た<br>た<br>ま | 结果                  | 鉴定         | には果 | 校准                  |
| <ul><li> 分析 库</li></ul>     | 校准                  | <b>设</b> 置 |     |                     |
| 设置                          |                     |            |     |                     |
|                             |                     |            |     |                     |
|                             | 退出                  |            |     | 退出                  |

工程师可操作所有功能。操作员只能操作部分功能。

| 功能  | 描述                                   |
|-----|--------------------------------------|
| 鉴定  | 通过选择"方法"(Method),对样品进行鉴定。            |
| 方法  | 创建标准拉曼光谱方法 , 以便实现"鉴定"(Identify ) 功能。 |
| 分析  | 在"数据库"(Library)中,搜索与样品最可能匹配的物质。      |
| 结果  | 查看测试结果。                              |
| 数据库 | 添加和管理标准的拉曼光谱数据库。                     |
| 设置  | 系统基本设置。                              |
| 校准  | 仪器自行校准功能。                            |

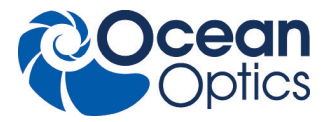

#### 鉴定界面

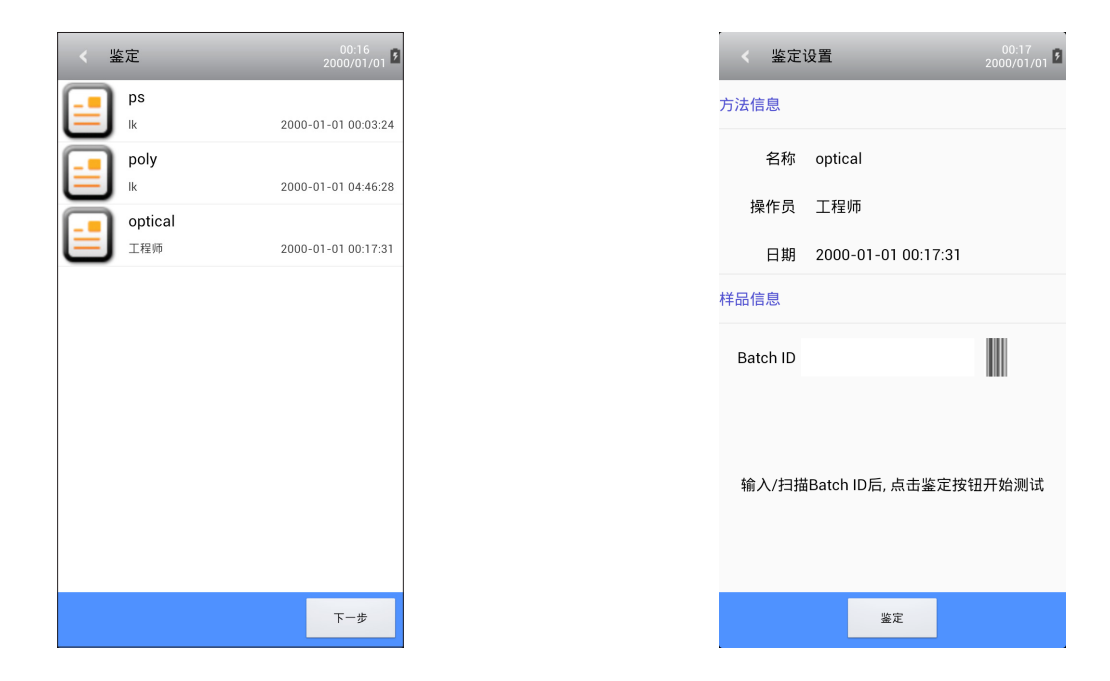

已创建的方法会出现在该界面上。选择一个方法,点击"下一步"(Next),进入下一步指令。点击"条形码图标"(Barcode Icon),可扫描条形码或手动输入条形码编号。点击"采集"(Acquire),可获得样品的拉曼光谱,屏幕上会出现激光警告标示。

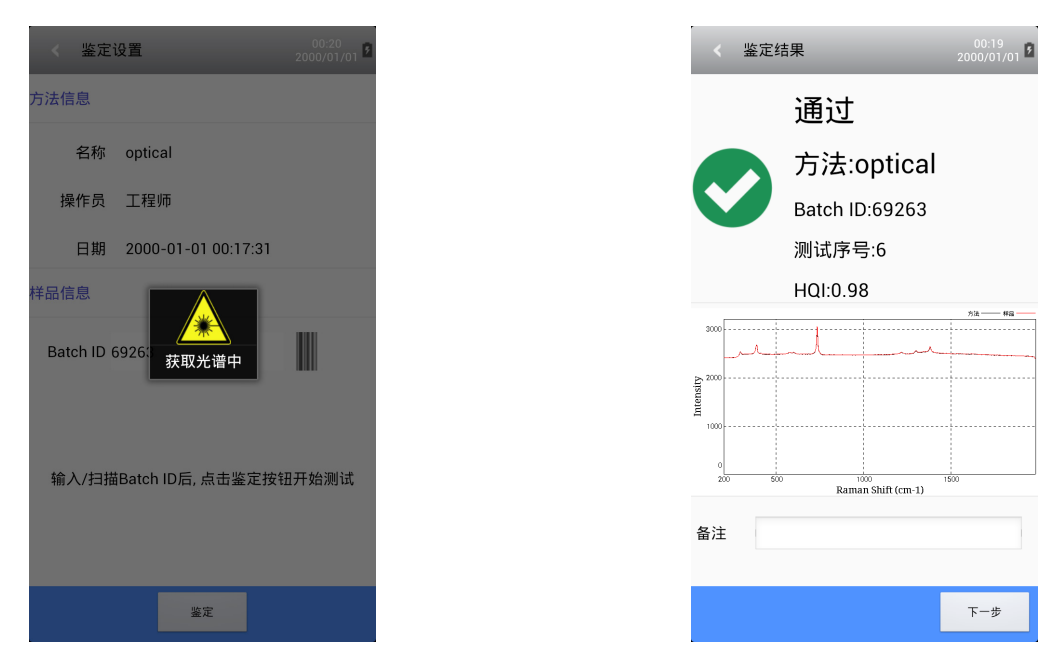

获取拉曼光谱时,会显示成功或失败。

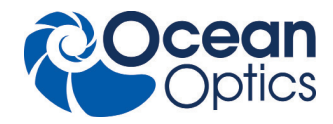

| < 鉴定约      | 吉果         | -               | 00:22<br>2000/01/01 |  |  |  |  |  |  |
|------------|------------|-----------------|---------------------|--|--|--|--|--|--|
|            | 失败         |                 |                     |  |  |  |  |  |  |
|            | 方法:optical |                 |                     |  |  |  |  |  |  |
|            | Batch ID   | :69263          |                     |  |  |  |  |  |  |
|            | 测试序号       | <del>]</del> :9 |                     |  |  |  |  |  |  |
|            | HQI:0.10   | )               |                     |  |  |  |  |  |  |
|            |            |                 | 方法 —— 样品 ——         |  |  |  |  |  |  |
| 3000       | ul II.     | - M             |                     |  |  |  |  |  |  |
| 2000 ····· |            |                 |                     |  |  |  |  |  |  |
| 蕢<br>1000  |            |                 |                     |  |  |  |  |  |  |
| D          |            |                 |                     |  |  |  |  |  |  |
| 200 500    | Rama       | n Shift (cm-1)  | \$00                |  |  |  |  |  |  |
| 备注         |            |                 |                     |  |  |  |  |  |  |
|            |            |                 |                     |  |  |  |  |  |  |
|            |            |                 | 下一步                 |  |  |  |  |  |  |

方法界面

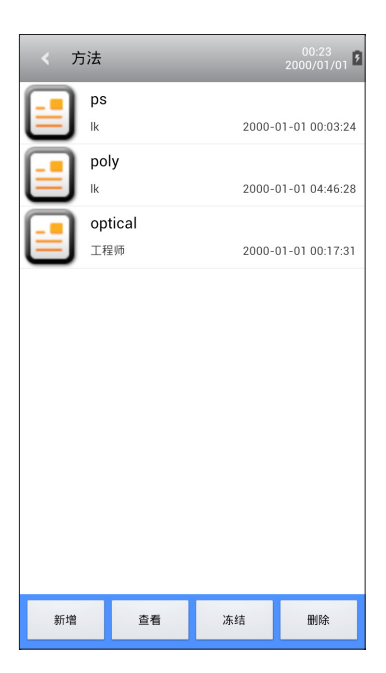

可在该界面创建、浏览、冻结 / 激活、删除方法。点击"创建"(Create ), 可进入方法创建指令。

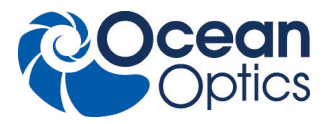

| 添加方法      |                    | 04:32<br>2000/01/01 |
|-----------|--------------------|---------------------|
| 曼光谱       |                    |                     |
|           |                    |                     |
| 数         | Raman Shift (cm-1) |                     |
| 3称        | HQI 0.9            |                     |
| 激光级别 5    |                    | _                   |
| 只分时间(秒) 1 | 0                  | _                   |
| 获取        |                    | 添加                  |

方法参数包括:名称、HQI、激光功率。设定时需要对获取结果的时间进行设置。默认参数如下:HQI为0.9;激光功率为8; 积分时间为3s。点击"采集"(Acquire),获得标准的拉曼光谱,然后点击"添加"(Add),创建新方法。

# 结果界面

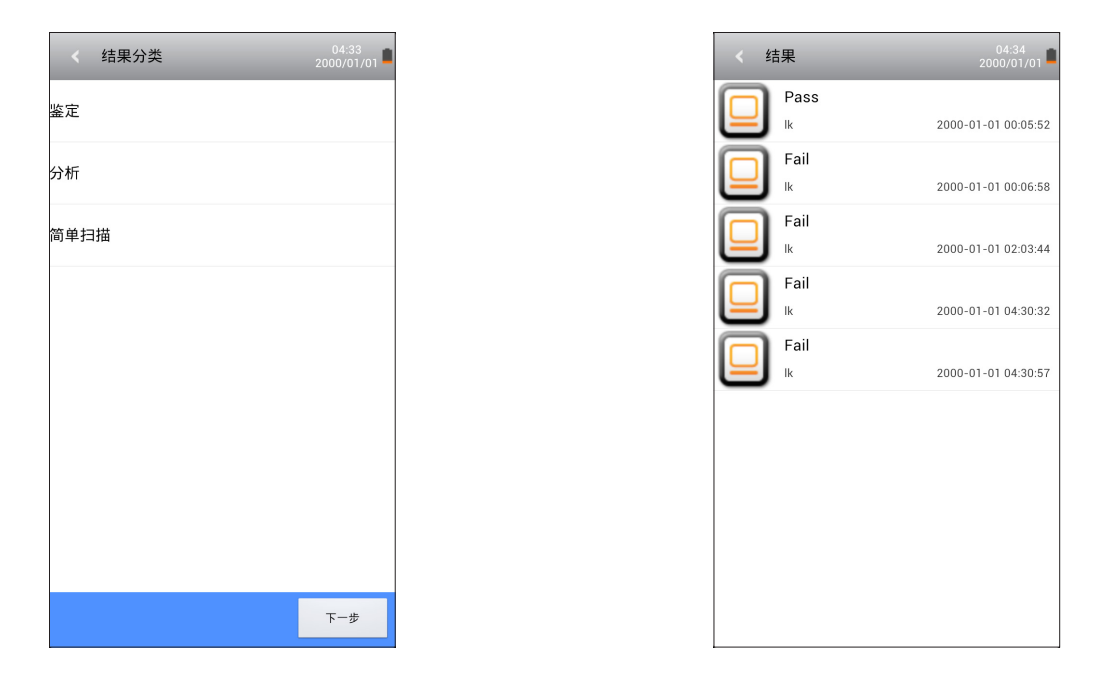

该界面会出现测试模式的三种结果分类。选择分类,点击"下一步"(Next),查看测试结果。

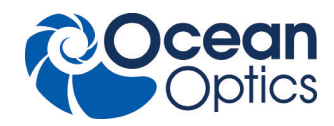

# 分析界面

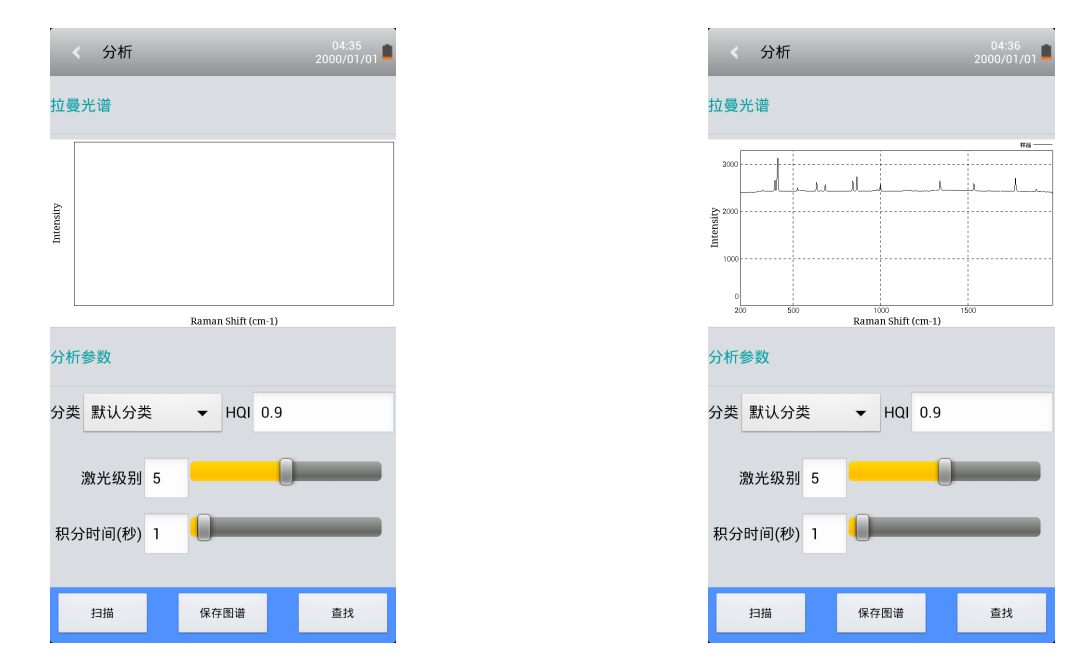

参数设置后,点击"扫描"(Scan),获取拉曼光谱。点击"保存光谱"(Save spec),会仅对光谱数据进行保存。点击"搜索"(Search),以在数据库中获得最可能与检测样品对应的材料名称。并且可以选择特定的数据库进行搜索。

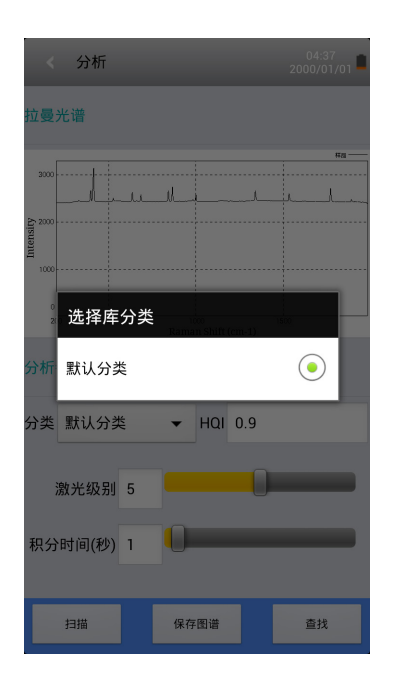

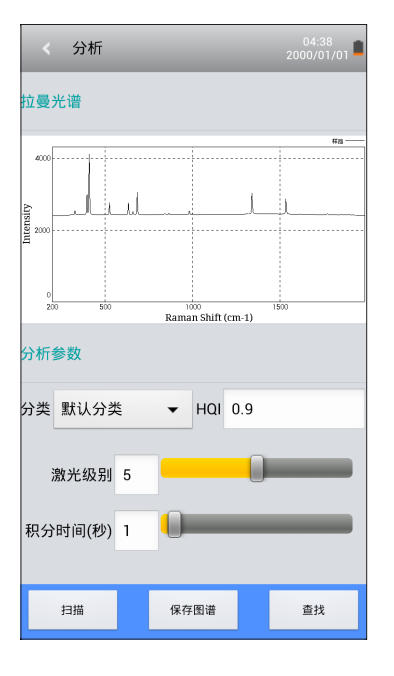

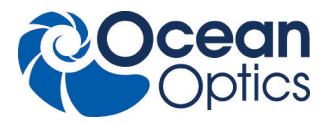

### 数据库界面

| 〈 库分类   |       | 00:28<br>2000/01/01 🖻  |
|---------|-------|------------------------|
| 名称      | 用户    | 日期                     |
| 默认分类    | admin |                        |
| optical | 工程师   | 2000-01-01<br>00:28:23 |
|         |       |                        |
|         |       |                        |
|         |       |                        |
|         |       |                        |
|         |       |                        |
|         |       |                        |
|         |       |                        |
|         |       |                        |
| 添加      | 进入    | 删除                     |

本界面会出现数据库分类。用户可添加、输入和删除数据库类别。通过输入新类别的名称,可在数据库中添加新的光谱。也可对所添加光谱进行查看、移动至其他类别和删除。

### 校准界面

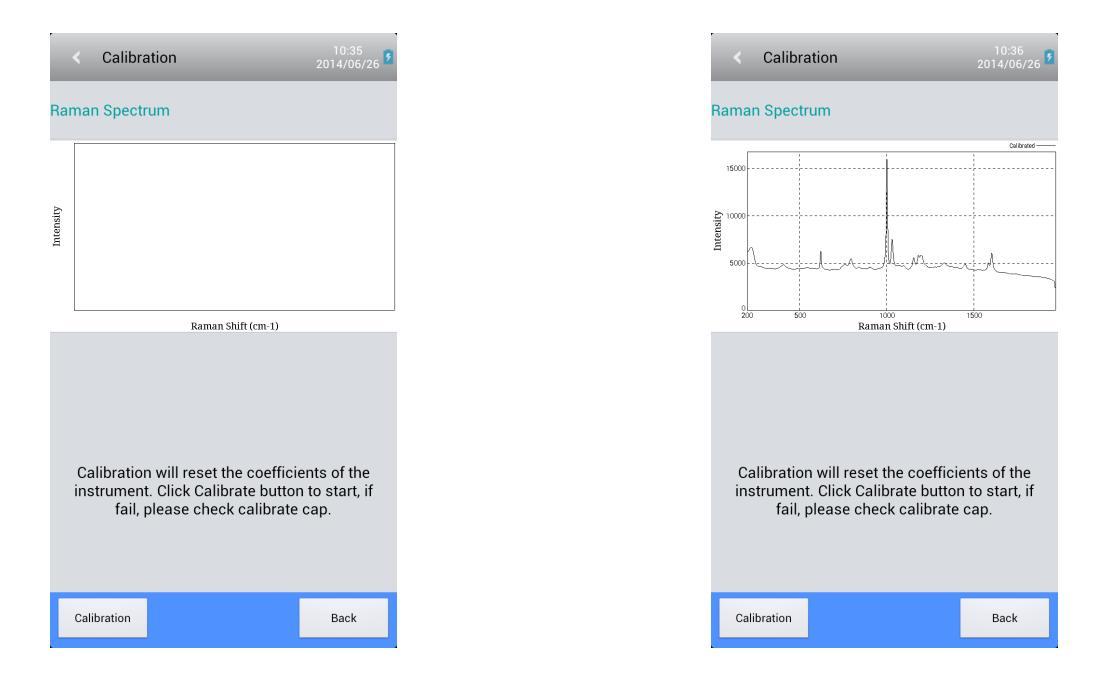

请在探头上安装校准帽。点击"校准"(Calibration),运行自动校准功能。校准功能完成后,会显示成功(Pass)或失败(Fail)。

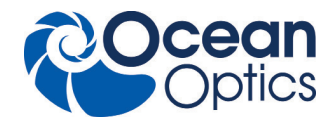

## 设置界面

| く 设置                                   | 04:43<br>2000/01/01 |
|----------------------------------------|---------------------|
| <b>屏幕翻转</b><br>选择后屏幕翻转180度             | 0                   |
| <b>鉴定提示音</b><br><sub>开启后鉴定结果有提示音</sub> | 0                   |
|                                        |                     |
|                                        |                     |
|                                        |                     |
|                                        |                     |
|                                        |                     |
|                                        |                     |
|                                        |                     |

用户可在本界面中设置屏幕显示方向和识别提示音。

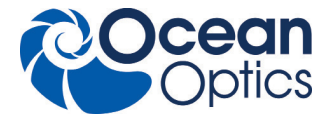

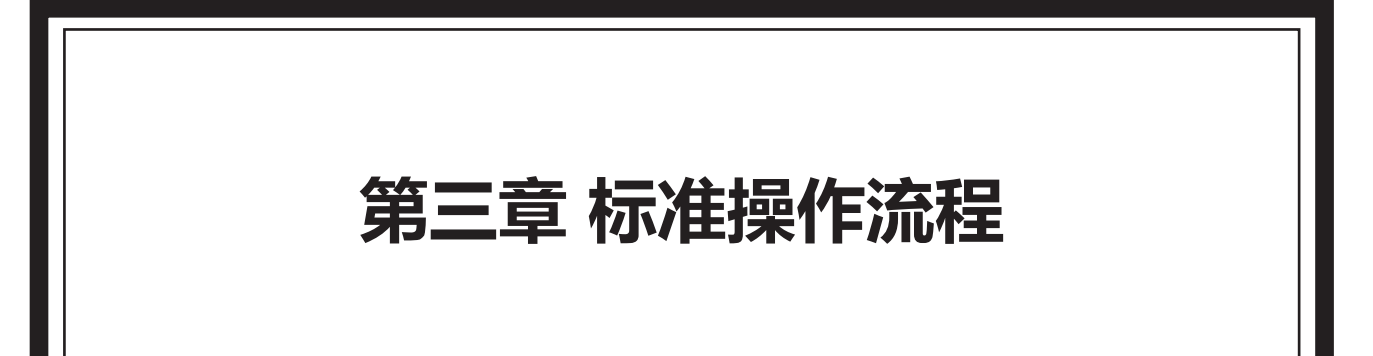

# 目录

| 3.1 身份识别和方法建立 |     | • | • | • | • | • | • | • | • | • | • | • | • | • | • | • | • | • | • | • | • |  |   |   |   | • | • | • | • | • | • | • | • | • | • | 25 |
|---------------|-----|---|---|---|---|---|---|---|---|---|---|---|---|---|---|---|---|---|---|---|---|--|---|---|---|---|---|---|---|---|---|---|---|---|---|----|
| 3.2 分析和数据库建立· | • • | • | • |   | • | • |   | • | • |   | • | • | • |   | • |   |   |   |   |   |   |  | • | • | • |   | • |   |   |   |   |   |   | • | • | 26 |

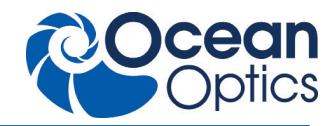

B

### 3.1 鉴定

| < SR-510 Pro |       |
|--------------|-------|
|              |       |
|              | は果めた准 |
| $\bigcirc$   |       |
| 设置           |       |
|              |       |
|              |       |
|              |       |
|              |       |
|              | 退中    |

SR-510 Pro 采用密码控制,防止未经授权的使用。需要 使用用户名和密码方能登录该设备。单击"登录"时,就会弹 出主菜单。分析测试前,请保证 SR-510 Pro 有足够的电量。

点击主菜单中的"鉴定"(Identification),进入鉴定指 令,然后选择已创建的方法。请注意鉴定功能是借助已知的物 质名称对样品进行识别。请整理你想识别的、已确定的方法(或 物质)的名称。

| 〈 鉴定     | 设置                  | 00:17<br>2000/01/01 |
|----------|---------------------|---------------------|
| 方法信息     |                     |                     |
| 名称       | optical             |                     |
| 操作员      | 工程师                 |                     |
| 日期       | 2000-01-01 00:17:31 |                     |
| 样品信息     |                     |                     |
| Batch ID |                     |                     |
| 输入/扫扰    | ġBatch ID后, 点击鉴定按   | :钮开始测试              |
|          | 鉴定                  |                     |

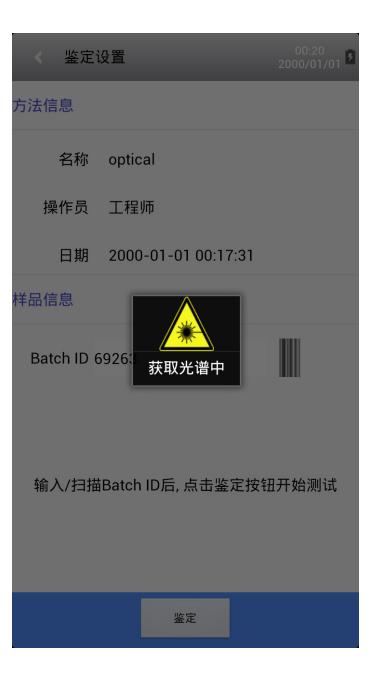

输入"批次号"(Batch ID)或扫描条形码图表,以输入 样品批次号。

请将物质摆放在正确位置(如有必要,可使用探头帽)。然后, 按"采集",释放激光。

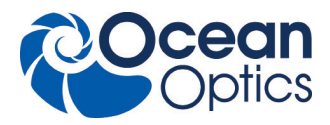

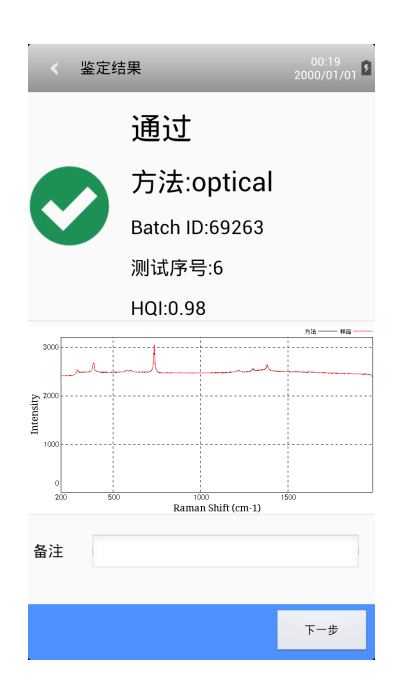

# 3.2 方法创建

| < 方 | ī法                    |        | 00:23<br>2000/01/01 |
|-----|-----------------------|--------|---------------------|
|     | ps<br>Ik              | 2000-1 | 01-01 00:03:24      |
|     | poly<br>Ik            | 2000-1 | 01-01 04:46:28      |
|     | <b>optical</b><br>工程师 | 2000-1 | 01-01 00:17:31      |
|     |                       |        |                     |
|     |                       |        |                     |
|     |                       |        |                     |
|     |                       |        |                     |
|     |                       |        |                     |
| 新增  | 查看                    | 冻结     | 删除                  |

测试完成后,测试结果就会自动显示出来。如果物质已被 识别出,屏幕会显示成功,否则屏幕会显示失败。如果你想对 记录添加补充说明,请在"注解"(Note)窗口输入说明内容。 只有工程师才有权限进行方法创建。点击"方法",进入 方法创建指令。点击"创建",为识别功能创建一个新方法。

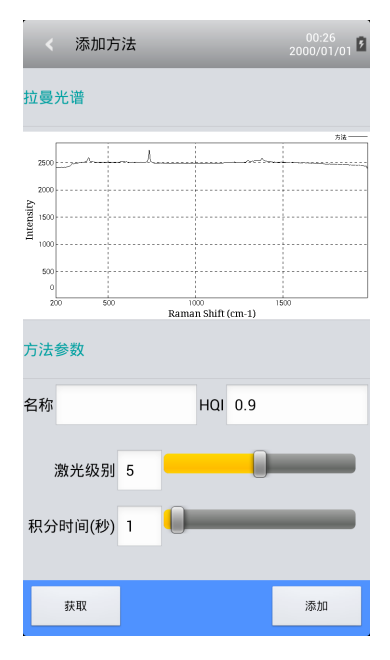

在"名称"窗口输入方法名称,建议输入与检测物质有关联的名称。调整激光功率(从1-10)和积分时间(0.1-30s)。正常情况下,激光功率和积分时间默认值分别为8和3s。点击"采集",可以获取检测物质的拉曼光谱信号。请将物质位置摆放在正确位置上(如有必要,请使用探头帽)。

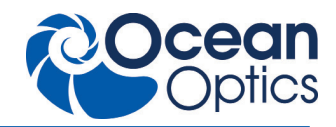

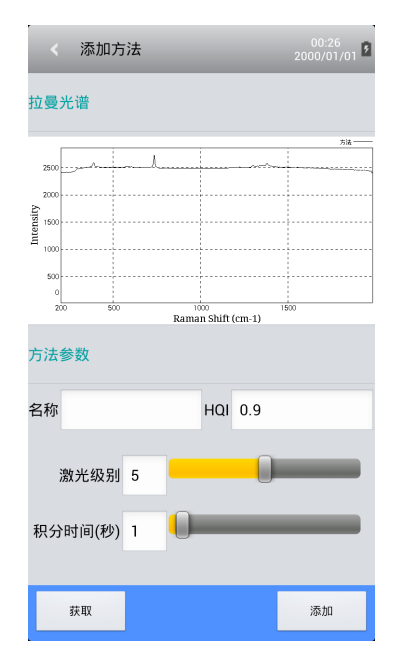

用户可以从屏幕中看到拉曼光谱数据。请务必保证拉曼光 诺最高峰值强度大于 3000,否则请增加激光功率和积分时间, 并应优先调整激光功率。如果拉曼光谱信号饱和,请降低激光 功率和积分时间。此时,请优先调整积分时间。在"HQI"窗 口输入 HQI值。一般情况下,建议将 HQI值设为 0.90。

| <     | Create Me   | ethod - Range Se | 10:44 <b>1</b> 0:44 |
|-------|-------------|------------------|---------------------|
|       |             |                  |                     |
| 11500 |             |                  |                     |
| 9     | One interva | ıl               |                     |
| Ranç  | Two interva | als              | $\odot$             |
| Spec  | Three inter | vals             | •                   |
|       | -irst Range | 200              | 3000                |
| Sec   | ond Range   | 200              | 3000                |
| т     | hird Range  | 200              | 3000                |
| C     | ancel       |                  | Next                |

成功创建了一个新方法后,可对已创建方法进行激活/冻 结和删除处理。

| < 鉴 | 定              | 00:36<br>2000/01/01 |
|-----|----------------|---------------------|
|     | ps<br>Ik       | 2000-01-01 00:03:24 |
|     | poly<br>Ik     | 2000-01-01 04:46:28 |
|     | optical<br>工程师 | 2000-01-01 00:17:31 |
|     |                |                     |
|     |                |                     |
|     |                |                     |
|     |                |                     |
|     |                |                     |
|     |                | 下一步                 |
|     |                |                     |

方法支持分段处理,拉曼位移范围可以划分为一段、两段 和三段进行比对鉴定。

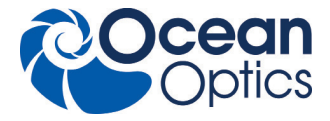

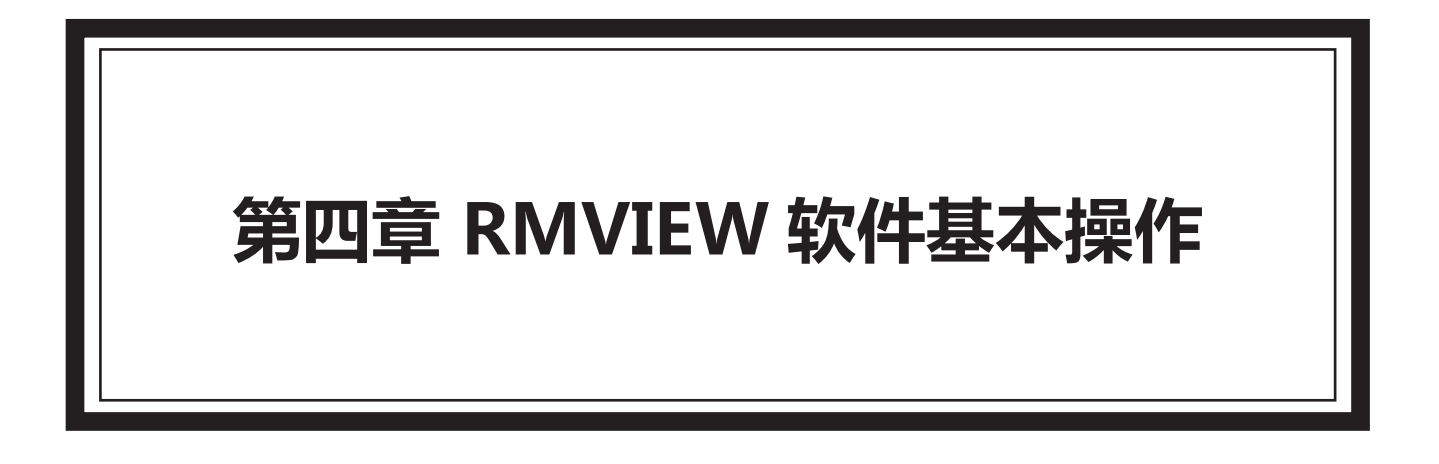

# 目录

| 4.1 概述・・・・・・・      | • • | • | • • | • | • | • | <br>• | • | • | • | • | • • | • | • | • | • | • | • | • • | • | • | • | • | • | • | • | • | • | • | • | • 2 | 9 |
|--------------------|-----|---|-----|---|---|---|-------|---|---|---|---|-----|---|---|---|---|---|---|-----|---|---|---|---|---|---|---|---|---|---|---|-----|---|
| 4.2 RMVIEW 基础操作步骤・ |     | • |     | • |   | • | •     |   | • |   | • | •   |   | • |   |   | • | • |     | • |   |   |   | • |   | • | • | • | • | • | • 3 | 0 |

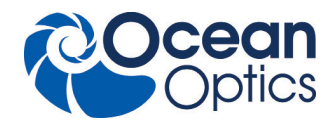

# 4.1 概述

#### 4.1.1 RMVIEW 软件基本操作

SR-510 Pro 海洋光学拉曼光谱仪是一款可便携的快速检测分析仪器,用户利用内嵌在操作手柄内的固件软件即 可方便快捷的实现所有应用功能。

同时,海洋光学为客户提供相关应用软件系统,可为用户提供额外的附加功能和应用便利,或者满足监管部门的特定要求。

#### 4.1.2 RMVIEW 数据同步及浏览软件

RMVIEW 数据同步及浏览软件可为客户提供基于工作站进行 SR-510 Prov 数据的浏览和管理功能。

|           | 主要功能                                                                         |
|-----------|------------------------------------------------------------------------------|
| 数据同步      | RMVIEW 软件通过联机同步,输入正确的用户名及密码,可以上传显示 SR-510 Pro 便<br>携式拉曼光谱仪中测试数据、鉴定方法和对比库等信息。 |
| 信息浏览      | 通过同步后的鉴定、分析、日志及用户信息 , 可详细浏览。光谱信息可 查看光谱图 , 并<br>支持图像缩放。打开导入已备份的信息同样支持该功能。     |
| 报告生成打印    | RMVIEW 软件提供鉴定、分析测试结果生成报告的功能,报告以模板形 式生成并支持<br>打印。                             |
| 数据备份和导出报告 | RMVIEW 软件支持同步后的数据备份和导入已备份的数据。                                                |
| 鉴定方法和对比   | RMVIEW 软件支持备份后的鉴定方法和对比库下载到 SR-510 Pro 便携式拉曼光谱仪。                              |

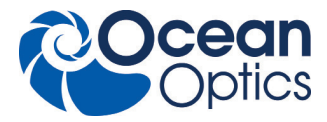

#### 4.2 RMVIEW 基础操作步骤

本节简述基本功能的操作信息,详细操作或者问题处理请参阅 "RMVIEW 帮助"相关内容,或者联系海洋光学公司工程师获取支持。

RMVIEW 功能本身不要求身份权限认证要求,一旦要求与仪器 SR-510 Pro 连接及操作,则需要输入已有的 SR-510 Pro 的 用户身份。根据用户的使用权限不同,相应的 RMVIEW 支持的功能也不同。

基本情况如下表所列,更多详细操作见在线帮助文档。

| 功能        | admin 管理员           | 工程师级别用户                               | 操作员级别用户               |
|-----------|---------------------|---------------------------------------|-----------------------|
| 数据同步功能    | 支持                  | 支持                                    | 支持                    |
| 数据浏览功能    | 仅可浏览用户及日志等管<br>理信息  | 除管理信息外 , 所有数据<br>都可以浏览                | 仅能浏览自己执行的鉴定<br>结果数据   |
| 数据备份和导入   | 支持                  | 支持                                    | 支持                    |
| 导出数据和导出报告 | 仅支持用户及日志等管理<br>信息导出 | 支持所有可浏览数据的导<br>出                      | 仅支持自己执行的鉴定结<br>果数据的导出 |
| 数据更新功能    | 支持日志信息的删除           | 支持方法和标准库的删除<br>和添加;支持鉴定 / 分析<br>结果的删除 | 不支持                   |

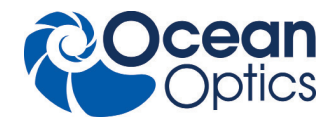

# 4.2.1 数据同步

- 1. 确保 SR-510 Pro 处于开机运行状态。
- 2. 连接 Micro-USB 线, 保证 SR-510 Pro 能够在工作站 PC 端正确识别设备。
- 3. 打开 PC 端的 RMVIEW,点击"同步"菜单,进行数据同步。
- 4. 进行数据同步前需要输入 SR-510 Pro 账户的登录授权。 登录界面见下附图 1

|                           |                                         | ~      |
|---------------------------|-----------------------------------------|--------|
| al, RMVIEW                |                                         | ~      |
| : 文件(F) 视图(V) 醫口(W) 帮助(H) |                                         |        |
| E 😤 🚼 😤 💡                 |                                         |        |
| 数据视图 ▼ • ×                | 《 ■ ■ ■ ■ ■ ■ ■ ■ ■ ■ ■ ■ ■ ■ ■ ■ ■ ■ ■ | α×     |
| <u>C.</u>                 | 屋住御口                                    | -      |
|                           | 🕮 24 🗉 🗲                                |        |
|                           |                                         |        |
|                           |                                         |        |
|                           |                                         |        |
|                           |                                         |        |
|                           |                                         |        |
|                           |                                         |        |
|                           |                                         |        |
|                           | 用广告                                     |        |
|                           |                                         |        |
|                           |                                         |        |
|                           |                                         |        |
|                           | 商業 取消                                   |        |
|                           |                                         |        |
|                           | 助本 V1.08                                |        |
|                           |                                         |        |
|                           |                                         |        |
|                           |                                         |        |
|                           |                                         |        |
|                           |                                         |        |
|                           |                                         |        |
|                           |                                         |        |
|                           |                                         |        |
|                           |                                         | ąх     |
|                           |                                         |        |
|                           |                                         |        |
|                           |                                         |        |
| 1012                      |                                         |        |
| 87.98                     | CAP  NUN                                | I SCRL |

图1用户登录界面

### 4.2.2 数据浏览

按照操作界面或者菜单提示,浏览数据信息,基本操作界面见下附图2。

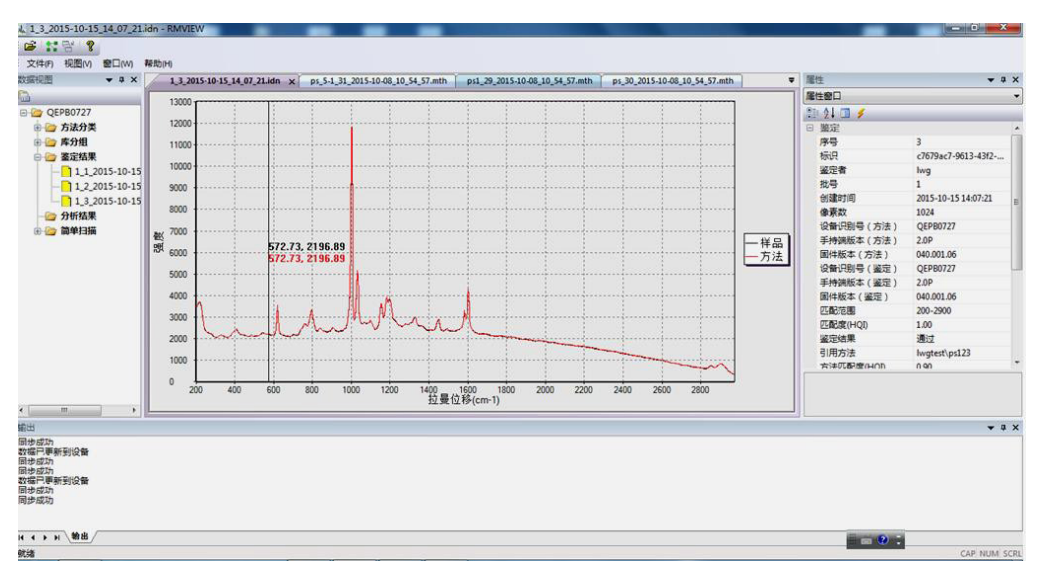

# 图 2 图谱浏览界面

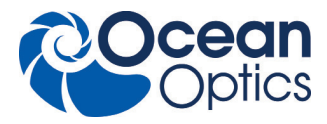

# 4.2.3 数据库备份和导入

点击选择整个数据根目录,然后右键点击后选择【备份】功能,可将所有数据备份存储到指定位置。

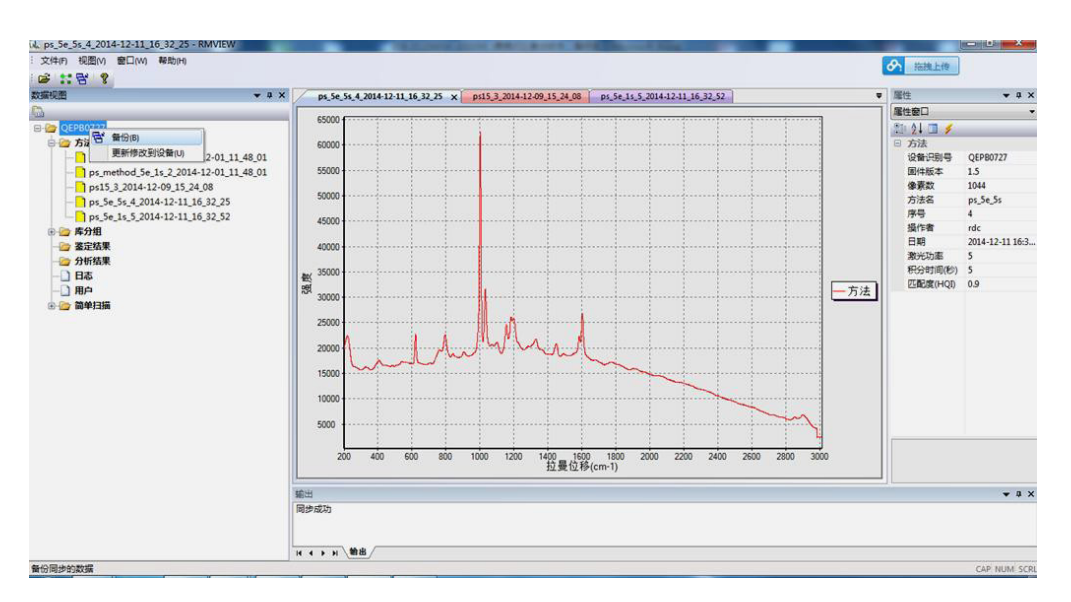

图 3 数据备份界面

点击【文件】-【打开】,可将原先备份的数据库重新导入 RMVIEW 软件

| * 3 X               |                                         | <b>居住</b><br>居住意口 |
|---------------------|-----------------------------------------|-------------------|
| <b>4</b> 打开         |                                         | 20 24 💷 🗲         |
|                     | • 4 · · · · · · · · · · · · · · · · · · |                   |
| 组织 ▼ 新建文件夹          | ş:• 🖬 😡                                 |                   |
| ★ 収蔵夾               | QEP80727_12_12                          |                   |
| 题 下载                | Data Base File<br>3.62 MB               |                   |
|                     | QEP80727_12_11                          |                   |
| ST REAL ROUGHTSTEER | Data Base File     3.36 MB              |                   |
| <b>3</b> #          |                                         |                   |
| Subversion          |                                         |                   |
|                     | RM-3000_software_2014-12-12             |                   |
| ▶ 文档                | 文//× 文//夹                               |                   |
| ● 音乐                | RM-3000%jt                              |                   |
|                     | • <b>文</b> 件夹 •                         |                   |
| 文件名(N): Q           | PB0727_12_12                            |                   |
|                     | 打开(0) 取消                                |                   |
|                     |                                         |                   |
| 範囲                  |                                         |                   |
|                     |                                         |                   |

图 4 导入数据库界面

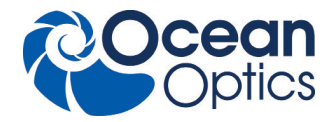

#### 4.2.4 导出数据和导出报告

支持 Raw data 数据的导出,也支持 PDF 格式报告的导出。选择某条数据,右键点击显示【导出数据】和【导出报告】菜单。 导出数据时可选择导出为 JCAMP 标准格式或者是 ACCUMAN SR-510 Pro 定义的特定格式。

| 文化市 抑用の 奈口の 静時中            |              |                 |
|----------------------------|--------------|-----------------|
|                            |              | 施設上後            |
| 故描视图                       | * 0 X        | 屬性 <b>▼</b> ३ × |
| <b>B</b>                   |              | 属性厳ロ・・・         |
| 🕀 🗁 QEPB0727               |              | 30 24 🔟 🗲       |
| 🖻 🍲 方法                     |              |                 |
| ps_method_5e_5s_1_2014-12  | 01_11_48_01  |                 |
| ps_method_5e_1s_2_2014-12  | 01_11_48_01  |                 |
| ps15_3_2014-12-09_15_24_08 |              |                 |
| Pro Se 1r 5 2014-1 导出      | 25篇(E)       |                 |
|                            | 段告(A)        |                 |
| 会 業定結果 一部除                 | 己衆(D)        |                 |
| - 2 分析结果                   |              |                 |
|                            |              |                 |
| 一 用户                       |              |                 |
| 🗄 🌝 簡单扫描                   |              |                 |
|                            |              |                 |
|                            |              |                 |
|                            |              |                 |
|                            |              |                 |
|                            |              |                 |
|                            |              |                 |
|                            |              |                 |
|                            |              |                 |
|                            |              |                 |
|                            |              |                 |
|                            | 输出           | * ‡ X           |
|                            | 同步成功         |                 |
|                            |              |                 |
|                            | н • • н \ Ма |                 |
|                            |              | CAP NUM SCR     |

图 5 导出数据或报告界面

#### 4.2.5 数据更新

RMVIEW 软件支持方法和标准库更新到 SR-510 Pro 便携式拉曼光谱仪。 基本操作步骤:

- 1. 同步获取 SR-510 Pro 仪器上最新的数据。
- 2. 添加需要下载的方法和对比库或者删除选定的分析 / 鉴定结果数据。管理员可以删除日志信息。
- 3. 将数据 (包含修改部分)更新到设备 SR-510 Pro。
- 4.SR-510 Pro 软件将自动重启保证应用数据为最新。

|                                       | A CONTRACTOR OF A CONTRACTOR OF A CONTRACTOR O |             |
|---------------------------------------|----------------------------------------------------------------------------------------------------|-------------|
|                                       |                                                                                                    | 「お親上神       |
| 数据税置・・・                               | ¢                                                                                                    | III性 ▼ 3 ×  |
| <u>6</u>                              |                                                                                                    | 属性窗口 ・      |
| 🕀 🦢 QEPB0727                          |                                                                                                    | 20 QL 🔟 🗲   |
| 🖻 🎯 方法                                |                                                                                                    |             |
| ps_method_5e_5s_1_2014-12-01_11_48_01 |                                                                                                    |             |
| ps_method_5e_1s_2_2014-12-01_11_48_01 |                                                                                                    |             |
| ps15_3_2014-12-09_15_24_08            |                                                                                                    |             |
| ps Se 1s 5 2014-1 导出数据(E)             |                                                                                                    |             |
| ● 資本分組                                |                                                                                                    |             |
| · · · · · · · · · · · · · · · · · · · |                                                                                                    |             |
| ───────────────────────────────────── |                                                                                                    |             |
|                                       |                                                                                                    |             |
|                                       |                                                                                                    |             |
|                                       |                                                                                                    |             |
|                                       |                                                                                                    |             |
|                                       |                                                                                                    |             |
|                                       |                                                                                                    |             |
|                                       |                                                                                                    |             |
|                                       |                                                                                                    |             |
|                                       |                                                                                                    |             |
|                                       |                                                                                                    |             |
|                                       |                                                                                                    |             |
|                                       |                                                                                                    |             |
|                                       | 範囲                                                                                                    | * ª X       |
|                                       | 同步成功                                                                                                    |             |
|                                       |                                                                                                    |             |
|                                       |                                                                                                    |             |
|                                       |                                                                                                    | CAP NUM SCR |

图 6 更新修改到设备 SR-510 Pro

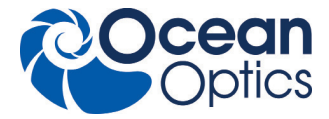

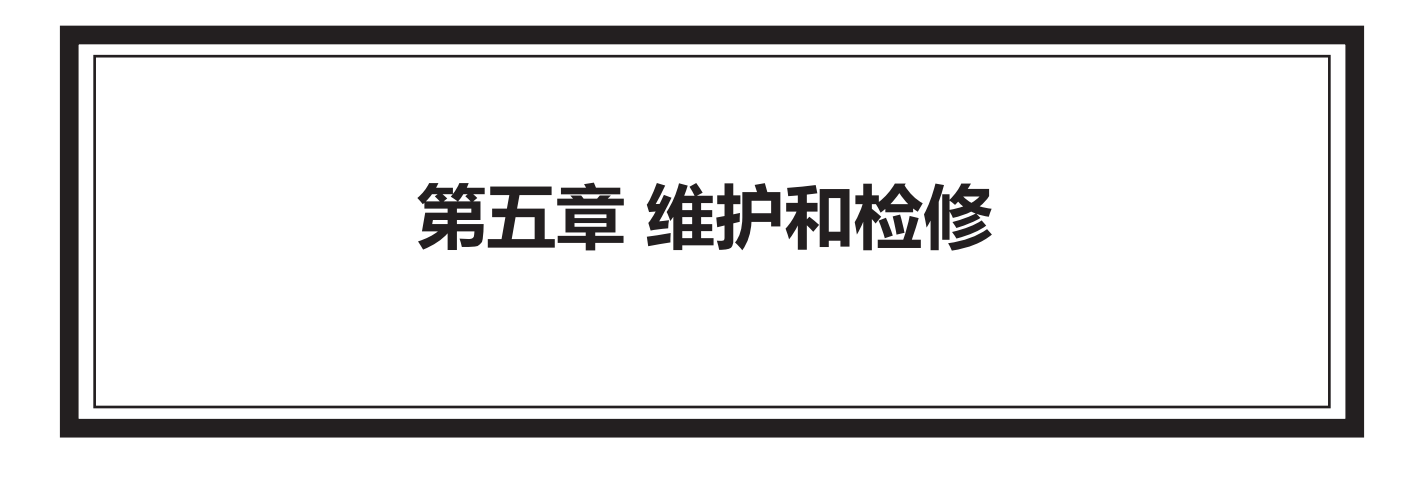

# 目录

| 5.1 维护 · | • | • | • | • | • | • | • | • | • | • | • | • • | <br>• | • | • | • | • | • | • | • | • | • | • | • | • | • | • | • | • | • | • | • | • | • | • | • | • | • | • | • | • | 35 |
|----------|---|---|---|---|---|---|---|---|---|---|---|-----|-------|---|---|---|---|---|---|---|---|---|---|---|---|---|---|---|---|---|---|---|---|---|---|---|---|---|---|---|---|----|
| 5.2 检修・  | • |   |   |   |   | • | • | • | • | • | • |     |       |   | • | • | • | • | • | • |   | • | • | • | • | • | • | • | • |   |   | • |   | • |   |   |   |   |   |   |   | 36 |

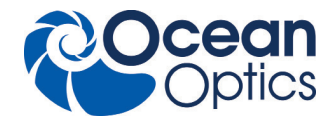

### 5.1 维护

电池更换

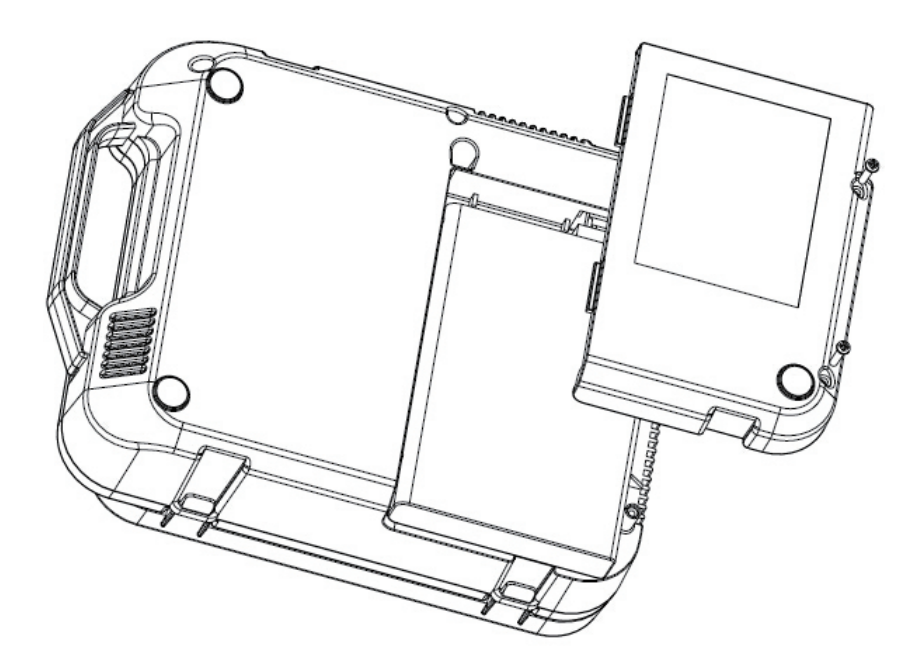

根据此图所示,使用十字头螺丝刀拧松两个螺丝,打开电池盖,然后可以更换蓄电池。

注意:请确保在光谱仪关闭后再更换电池,以避免带来不必要的损害。

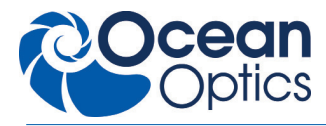

# 5.2 检修

故障编码会在显示屏跳出的窗口中显示。下列表格用于诊断故障原因。主要组件的故障编码范围为 0~127; 手柄设置软件故障编码的范围在 128 号以上。

| 故障编码     | 说明                      |
|----------|-------------------------|
| 主要部件故障   |                         |
| 0        | 控制板处于忙状态                |
| 1        | 控制板处于空闲状态               |
| 2        | 控制板接收到非法的指令             |
| 3        | 控制板接收到的指令中参数设置不合适       |
| 4        | 控制板发生内部错误               |
| 5        | 控制板没有探测到光谱仪             |
| 6        | 控制板上硬件外设发生故障            |
| 7        | 控制板没有光谱数据可以传输           |
| 8        | 控制板没有足够资源分配,而无法执行当前命令   |
| 9        | 控制板在固件升级中出现错误           |
| 10       | 控制板在固件升级中,检测到升级固件文件不合规范 |
| 11       | 控制板在初始化中,不能处理当前命令       |
| 12       | 控制板的温度检测数据目前还不可用        |
| 手柄设置软件故障 |                         |
| 128      | 程序未初始化                  |
| 129      | 应用程序 输入输出异常             |
| 130      | 数据校验出错                  |
| 131      | 数据长度不正确                 |
| 132      | 通讯超时                    |
| 133      | 通讯输入输出错误                |
| 134      | 无效帧                     |
| 135      | 找不到主机                   |
| 136      | 线程非法中断                  |

其他:

a. 机器自动关机,请检查风扇是否运转。

b. 机器自动关机,请检查外部电源是否稳定。(机器内部过流保护)

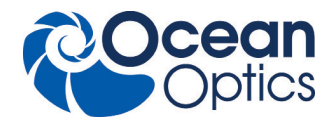

#### 联系我们: 上海总部

地址:上海市长宁区古北路666弄嘉麒大厦601室 邮编:200336 电话:+86 21 6295 6600 传真:+86 21 6295 6708 全国热线:400 623 2690

#### 北京办事处

地址:北京市朝阳区朝外大街乙12号昆泰国际大厦1601室 邮编:100020 电话:+86 10 5879 7989 传真:+86 10 5879 0155 全国热线:400 623 2690

#### 成都办事处

地址:成都市顺城大街308号冠城广场21层E单元 邮编:610017 电话:+86 28 8200 9868 传真:+86 28 8652 8340 全国热线:400 623 2690